#### EVALUACION FINAL PRUEBA DE HABILIDADES PRACTICAS CCNP

# **ESTUDIANTE:**

MARIA PAOLA SOSA CÁRDENAS COD. 1054373678

UNIVERSIDAD NACIONAL ABIERTA Y A DISTANCIA – UNAD CEAD JOSÉ ACEVEDO Y GÓMEZ INGENIERÍA EN TELECOMUNICACIONES BOGOTÁ D.C. 2018

## EVALUACION FINAL PRUEBA DE HABILIDADES PRACTICAS CCNP

# ESTUDIANTE:

MARIA PAOLA SOSA CÁRDENAS COD. 1054373678

# **OPCIÓN DE GRADO:**

DIPLOMADO DE PROFUNDIZACION - CCNP

**TUTOR:** GERARDO GRANADOS ACUÑA

UNIVERSIDAD NACIONAL ABIERTA Y A DISTANCIA – UNAD CEAD JOSÉ ACEVEDO Y GÓMEZ INGENIERÍA EN TELECOMUNICACIONES BOGOTÁ D.C. 2018

Nota de Aceptación

Firma del presidente del jurado

Firma del jurado

Firma del jurado

Bogotá D.C. 19 de noviembre de 2018

## Dedicatoria

Este esfuerzo esta dedicado a toda mi familia que me apoyado en cada una de las metas que me he propuesto mil gracias.

# CONTENIDO

| CONTENIDO         |    |
|-------------------|----|
| LISTA DE IMÁGENES | 6  |
| LISTA DE TABLAS   | 7  |
| GLOSARIO          |    |
| RESUMEN           | 9  |
| CONTENIDO         | 11 |
| Escenario 1       |    |
| Escenario 2       | 24 |
| Escenario 3       |    |
| CONCLUSIÓN        |    |
| BIBLIOGRAFIA      | 40 |

# LISTA DE IMÁGENES

Imagen 1 Topología de red a desarrollar escenario #1 Imagen 2 Asigna miento de IP's interfaces Imagen 3 Enrutamiento OSPF 1 Imagen 4 Enrutamiento EIGRP AS 10 Imagen 5 Interfaces Loopback R1 Imagen 6 Enrutamiento OSPF 1 Interfaces Loopback R1 Imagen 7 Interfaces Loopback R5 Imagen 8 Enrutamiento EIGRP 10 Interfaces Loopback R5 Imagen 9 Enrutamiento R5 Imagen 10 Enrutamiento R3 Imagen 11 Verificación de la redistribución de ruta EIGRP OSPF R3 Imagen 12 Verificación R1 Imagen 13 Verificación R5 Imagen 14 Topología de red a desarrollar escenario #2 Imagen 15 Asigna miento de IP's interfaces Loopback Imagen 16 Verificacion de relación de vecino BGP R1 Imagen 17 Verificacion de relación de vecino BGP R2 Imagen 18 Verificacion de relación de vecino BGP R3 Imagen 19 Verificacion de relación de vecino BGP R4 Imagen 20 Topología de red a desarrollar escenario #3 Imagen 21 Verificación vtp status SWT1, SWT2 Y SWT3 Imagen 22 Verificación del enlace "trunk" entre SWT1 y SWT2 Imagen 23 Verificación del enlace "trunk" SWT1 Imagen 24 Configuracion del enlace "trunk" permanente entre SWT2 y SWT3 Imagen 25 Verificación VLAN Imagen 26 Configuración de los puertos F0/10 en modo de acceso Imagen 27 Configuración de los puertos F0/15 y F0/20 en SWT1, SWT2 y SWT3 Imagen 28 Verificación de las VLAN en SWT1, SWT2 y SWT3 Imagen 29 Verificación de la conectividad Extremo a Extremo

Imagen 30 Ping desde cada Switch a los demás

Imagen 31 Ping desde cada Switch a cada PC

# LISTA DE TABLAS

Tabla 1 Información para configuración de los Routers Tabla 2 Datos Interfaces Tabla 3 direccionamiento y active la interfaz

#### GLOSARIO

**CCNP:** (Cisco Certified Network Professional) certificación intermedia de los diferentes cursos entregados por CISCO, tanto Enrutamiento (ROUTE) como en Conmutación (SWITCH).

**OSPF:** Open Shortest Path First (OSPF), Primer Camino Más Corto, es un protocolo de red para encaminamiento jerárquico de pasarela interior o Interior Gateway Protocol (IGP), que usa el algoritmo SmoothWall Dijkstra enlace-estado (Link State Advertisement, LSA) para calcular la ruta idónea entre dos nodos cualesquiera de un sistema autónomo.

**DTP**: (Dynamic Trunking Protocol) es un protocolo propietario creado por Cisco Systems que opera entre switches Cisco, el cual automatiza la configuración de trunking (etiquetado de tramas de diferentes VLAN's con ISL o 802.1Q) en enlaces Ethernet.

#### RESUMEN

En el desarrollo de este trabajo, se da solución a los tres escenarios planteados como parte del examen final de habilidades practicas en el curso de CCNP, aplicando los conocimientos adquiridos en el trascurso del diplomado. Poniendo así en practica los niveles de comprensión y solución de problemas relacionados con diversos aspectos de Networking con los que nos podemos encontrar en nuestro entorno laboral.

# INTRODUCCIÓN

El presenta trabajo hace parte de las habilidades practicas finales del Diplomado CCNP, en donde se desarrollará 3 escenarios aplicando los conocimientos adquiridos en el trascurso del curso.

El siguiente informe abarca la aplicación de los dos módulos CCNP ROUTE and SWITCH, los cuales aplican conocimientos y habilidades prácticas para diseñar y brindar soporte a redes simples y complejas simulando un entorno real.

Las simulaciones se realizarán a través del software PACKET TRACER y/o GSN3

## CONTENIDO

## Escenario 1

En la Imagen 1 tenemos un escenario en donde pondremos en práctica la configuración del enrutamiento OSPF y EIGRP, también la creación de interfaces Lookback, redistribución de ruta EIGRP OSPF

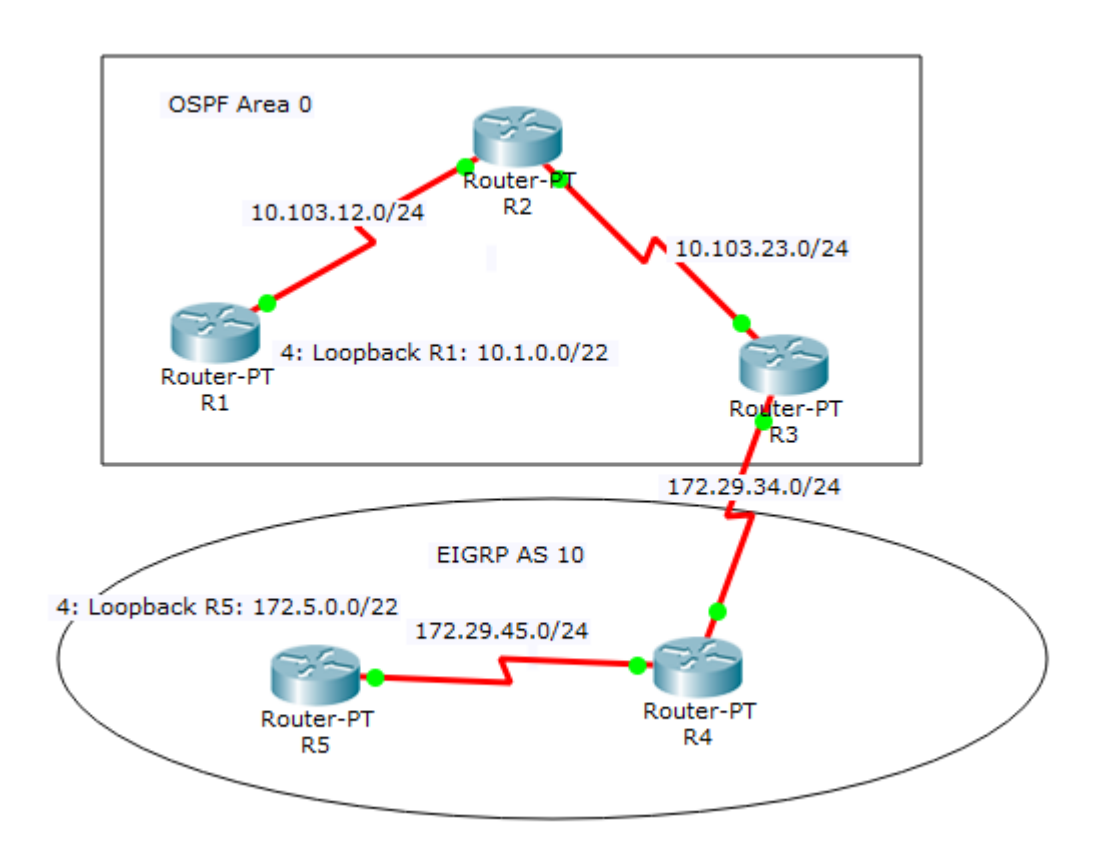

Imagen 1. Topología de red a desarrollar escenario #1

**Paso 1:** Aplique las configuraciones iniciales y los protocolos de enrutamiento para los routers R1, R2, R3, R4 y R5 según el diagrama. No asigne passwords en los routers. Configurar las interfaces con las direcciones que se muestran en la topología de red.

**Configuración Básica:** se realiza una configuración de nombre y asignación de la ip a la interface, adicional el Clock Rate, este proceso se realiza en los 5 router, teniendo en cuenta en donde se encuentra conectado el clock rate, en las interfaces que no se encuentre conectado no se asigna y finalmente se enciende.

Router>enable Router#configure terminal Enter configuration commands, one per line. End with CNTL/Z. Router(config)#hostname R1 R1(config)#interface Serial0/0 R1(config-if)#ip address 10.103.12.2 255.255.255.0 R1(config-if)#clock rate 64000 R1(config-if)#no shutdown

%LINK-5-CHANGED: Interface Serial0/0, changed state to down R1(config-if)#

| Physical                                              | Config                                                    | CLI                                          | Attributes             |                      |  |      |       |  |  |  |  |
|-------------------------------------------------------|-----------------------------------------------------------|----------------------------------------------|------------------------|----------------------|--|------|-------|--|--|--|--|
|                                                       | IOS Command Line Interface                                |                                              |                        |                      |  |      |       |  |  |  |  |
| !<br>!<br>!<br>!                                      |                                                           |                                              |                        |                      |  |      | ^     |  |  |  |  |
| interf<br>ip ad<br>clock<br>!<br>interf<br>ip ad<br>! | ace Seri<br>dress 17<br>: rate 64<br>ace Seri<br>dress 17 | .a10/0<br>2.29.3<br>0000<br>.a11/0<br>2.29.4 | 4.2 255.2<br>5.3 255.2 | 55.255.0<br>55.255.0 |  |      |       |  |  |  |  |
| interf<br>no ip<br>clock<br>shutd<br>!                | ace Seri<br>address<br>rate 20<br>own                     | al2/0<br>;<br>)00000                         |                        |                      |  |      |       |  |  |  |  |
| interf<br>no ip<br>clock<br>shutd                     | ace Seri<br>address<br>rate 20<br>own                     | al3/0<br>;<br>)00000                         |                        |                      |  |      | ~     |  |  |  |  |
|                                                       |                                                           |                                              |                        |                      |  | Сору | Paste |  |  |  |  |

Imagen 2 Asigna miento de IP´s interfaces

En la Imagen 2 se puede observar la configuración de las interfaces seriales con sus respectivas ip´s asignadas.

# Paso 2: Enrutamiento OSPF Área 0

Se realiza la configuración del enrutamiento OSPF Área 0 en los router R1, R2 y R3 de la siguiente manera:

R2(config)#router ospf 1

#Activa el protocolo OSPF en el Cisco Router. El "1" significa "Process ID".

R2(config-router) #network 10.103.12.0 0.0.0.255 area 0

#El comando Network activa el protocolo OSPF en todas las interfaces del router que su dirección IP estén dentro del rango de la red 10.103.12.0. La parte de "0.0.0.255" con la Wildcard.

| Physical Config CLI Attributes                                                                                             |      |       |
|----------------------------------------------------------------------------------------------------|------|-------|
| IOS Command Line Interface                                                                                                 |      |       |
| duplex auto<br>speed auto<br>shutdown<br>!                                                                                 |      | ^     |
| <pre>interface FastEthernet8/0 no ip address duplex auto speed auto shutdown ! router ospf 1</pre>                         |      |       |
| log-adjacency-changes<br>network 10.103.12.0 0.0.0.255 area 0<br>network 10.103.23.0 0.0.0.255 area 0<br>!<br>ip classless |      |       |
| !<br>ip flow-export version 9<br>!<br>!                                                                                    |      |       |
| !<br>!<br>!                                                                                                    |      | •     |
|                                                                                                    | Сору | Paste |

Imagen 3 Enrutamiento OSPF 1

En la imagen 3 se puede observar el enrutamiento realizado en uno de los router, como deben quedar en los routers R1, R2 y R3.

## PASO 3: Enrutamiento EIGRP AS 10

Se realiza la configuración del enrutamiento EIGRP AS 10 en los router R4 y R5 de la siguiente manera:

## R5(config)#router eigrp 10 R5(config-router)#network 172.29.45.0 0.0.0.255

| Physical                                                                                                    | Config                                                                                       | CLI              | Attributes     |   |      |       |  |  |  |  |  |  |
|----------------------------------------------------------------------------------------------------|----------------------------------------------------------------------------------------------|------------------|----------------|---|------|-------|--|--|--|--|--|--|
|                                                                                                    | IOS Command Line Interface                                                                   |                  |                |   |      |       |  |  |  |  |  |  |
| speed<br>shutd<br>!<br>interf<br>no ip<br>duple<br>speed<br>shutd<br>!<br>interf<br>no ip<br>duple<br>speed | auto<br>own<br>ace Fast<br>address<br>x auto<br>own<br>ace Fast<br>address<br>x auto<br>auto | Ethern<br>Ethern | et7/0<br>et8/0 |   |      | ^     |  |  |  |  |  |  |
| shutd<br>!<br>router<br>netwo                                                                               | own<br>eigrp 1<br>rk 172.2                                                                   | 0<br>9.45.0      | 0.0.0.25       | 5 |      |       |  |  |  |  |  |  |
| auto-<br>!<br>ip cla<br>!                                                                                   | summary<br>ssless                                                                            |                  |                |   |      |       |  |  |  |  |  |  |
| ip flo<br>!<br>!                                                                                            | w-export                                                                                     | versi            | on 9           |   |      | ~     |  |  |  |  |  |  |
|                                                                                                    |                                                                                              |                  |                |   | Сору | Paste |  |  |  |  |  |  |

Imagen 4 Enrutamiento EIGRP AS 10

En la imagen 4 se puede observar el enrutamiento realizado en el router 5 así debe quedar en los router R4.

**PASO 4:** Cree cuatro nuevas interfaces de Loopback en R1 utilizando la asignación de direcciones 10.1.0.0/22 y configure esas interfaces para participar en el área 0 de OSPF.

Se crean las 4 interfaces Loopback y se agregan al enrutamiento del router R1, de la siguiente manera se crea una interface loopback.

R1(config)#interface loopback 1 %LINK-5-CHANGED: Interface Loopback1, changed state to up %LINEPROTO-5-UPDOWN: Line protocol on Interface Loopback1, changed state to up R1(config-if)#ip address 10.1.0.2 255.255.252.0

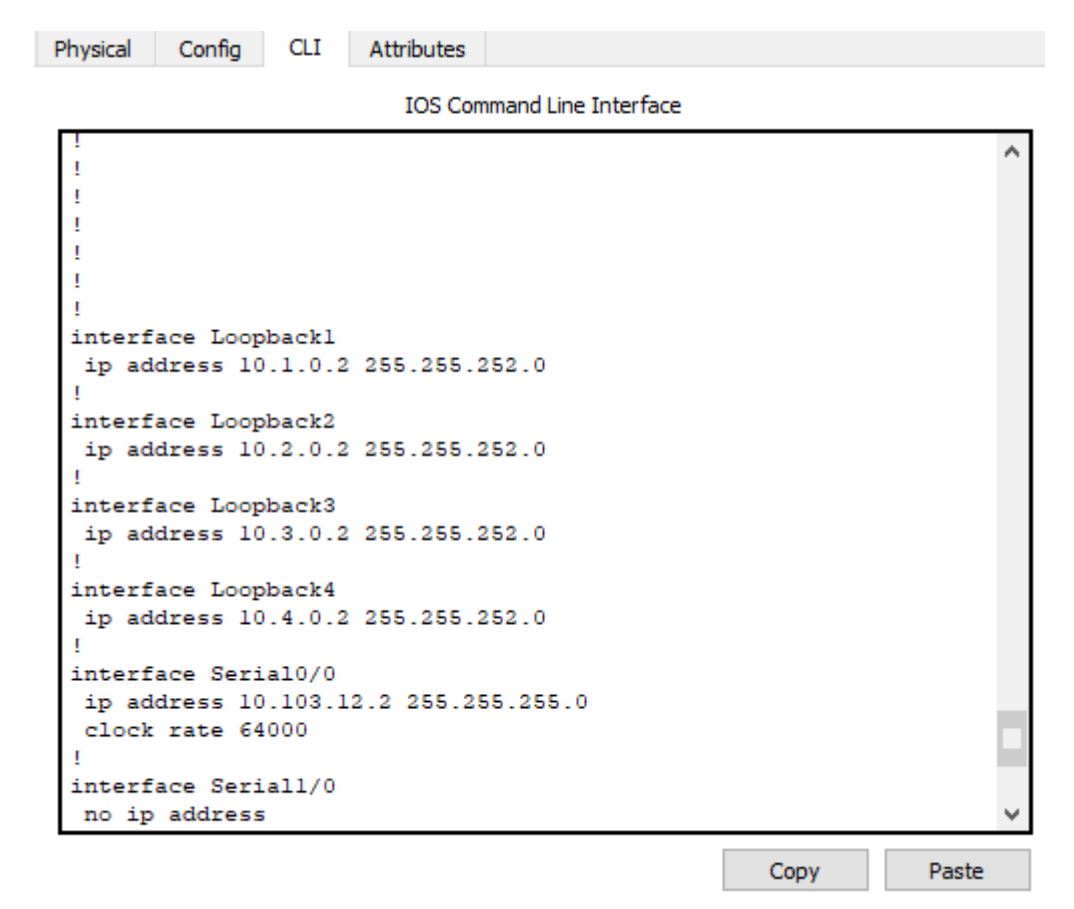

Imagen 5 Interfaces Loopback R1

En la Imagen 5 se observa la creación de las Interfaces Loopback en el router R1 con su respectivo direccionamiento

| Physical                                                                                                    | Config                                                                                                    | CLI                                                     | Attributes                                                                        |                                             |  |      |       |  |  |  |  |  |
|----------------------------------------------------------------------------------------------------|----------------------------------------------------------------------------------------------------|---------------------------------------------------------|-----------------------------------------------------------------------------------|---------------------------------------------|--|------|-------|--|--|--|--|--|
|                                                                                                    | IOS Command Line Interface                                                                                                    |                                                         |                                                                                   |                                             |  |      |       |  |  |  |  |  |
| <pre>! interf no ip duple speed shutd ! router log-a netwo netwo netwo netwo ! ip cla ! ip flo ! ! ! ! ! !</pre> | ace Fast<br>address<br>x auto<br>own<br>ospf 1<br>djacency<br>rk 10.10<br>rk 10.1.<br>rk 10.2.<br>rk 10.3.<br>rk 10.4.<br>ssless<br>w-export | -chang<br>3.12.0<br>0.0 0.<br>0.0 0.<br>0.0 0.<br>versi | et8/0<br>(es<br>0.0.0.255<br>0.3.255 a)<br>0.3.255 a)<br>0.3.255 a)<br>0.3.255 a) | carea O<br>cea O<br>cea O<br>cea O<br>cea O |  |      | ~     |  |  |  |  |  |
|                                                                                                    |                                                                                                    |                                                         |                                                                                   |                                             |  | Сору | Paste |  |  |  |  |  |

Imagen 6 Enrutamiento OSPF 1 Interfaces Loopback R1

En la Imagen 6 se observa la el enrutamiento con las Interfaces Loopback en el router R1 con su respectivo direccionamiento

**PASO 5:** Cree cuatro nuevas interfaces de Loopback en R5 utilizando la asignación de direcciones 172.5.0.0/22 y configure esas interfaces para participar en el Sistema Autónomo EIGRP 10.

Se crean las 4 interfaces Loopback y se agregan al enrutamiento del router R5

R1(config)#interface loopback 1 %LINK-5-CHANGED: Interface Loopback1, changed state to up %LINEPROTO-5-UPDOWN: Line protocol on Interface Loopback1, changed state to up R1(config-if)#ip address 172.5.0.2 255.255.252.0

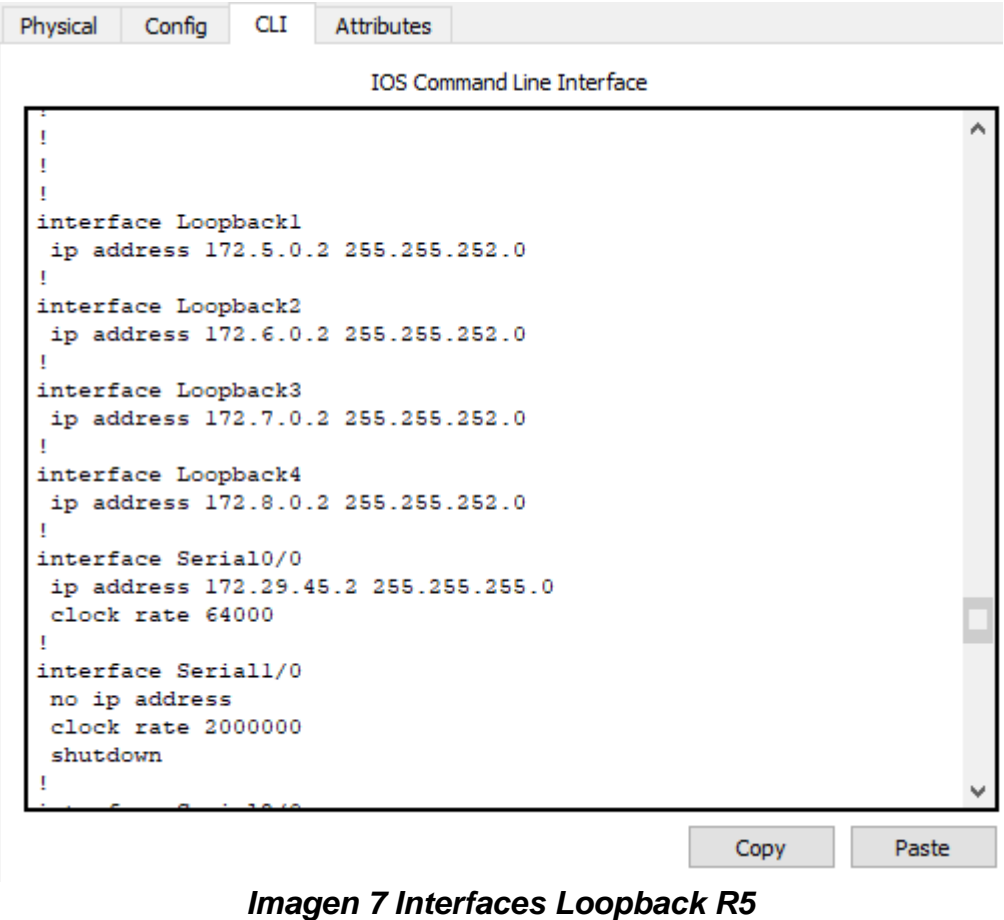

En la Imagen 7 se observa el mismo paso 4 pero en el router R5

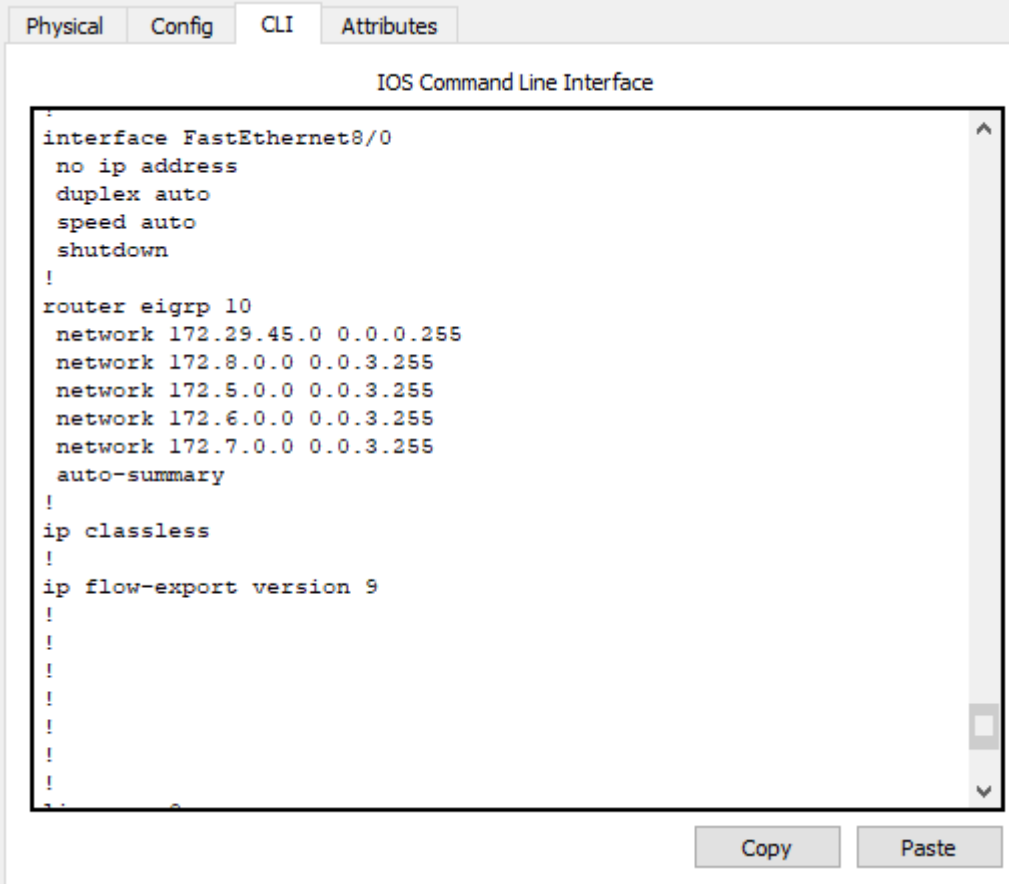

Imagen 8 Enrutamiento EIGRP 10 Interfaces Loopback R5

En la Imagen 8 se observa el mismo paso 4 pero en el router R5

Physical Config CLI Attributes IOS Command Line Interface IS-IS inter area \* - candidate default, U - per-user static route, o - ODR P - periodic downloaded static route Gateway of last resort is not set 172.5.0.0/16 is variably subnetted, 2 subnets, 2 masks D 172.5.0.0/16 is a summary, 00:01:00, NullO 172.5.0.0/22 is directly connected, Loopback1 С 172.6.0.0/16 is variably subnetted, 2 subnets, 2 masks D 172.6.0.0/16 is a summary, 00:00:54, Null0 С 172.6.0.0/22 is directly connected, Loopback2 172.7.0.0/16 is variably subnetted, 2 subnets, 2 masks 172.7.0.0/16 is a summary, 00:00:49, Null0 D 172.7.0.0/22 is directly connected, Loopback3 С 172.8.0.0/16 is variably subnetted, 2 subnets, 2 masks D 172.8.0.0/16 is a summary, 00:01:06, Null0 С 172.8.0.0/22 is directly connected, Loopback4 172.29.0.0/16 is variably subnetted, 3 subnets, 2 masks D 172.29.0.0/16 is a summary, 00:01:06, NullO 172.29.34.0/24 [90/21024000] via 172.29.45.3, 00:47:25, D Serial0/0 С 172.29.45.0/24 is directly connected, Serial0/0 R5# Paste

Copy

Imagen 9 Enrutamiento R5

En la Imagen 9 se observa la tabla de enrutamiento en el router 5.

PASO 6: Analice la tabla de enrutamiento de R3 y verifique que R3 está aprendiendo las nuevas interfaces de Loopback mediante el comando show ip route.

< 11.3

Physical Config CLI Attributes

IOS Command Line Interface

OSPE NSSA external type 1, N2 -USPF NSSA external type E1 - OSPF external type 1, E2 - OSPF external type 2, E - EGP i - IS-IS, L1 - IS-IS level-1, L2 - IS-IS level-2, ia - IS-IS inter are \* - candidate default, U - per-user static route, o - ODR P - periodic downloaded static route Gateway of last resort is not set 10.0.0.0/8 is variably subnetted, 6 subnets, 2 masks 10.1.0.2/32 [110/129] via 10.103.23.3, 00:01:16, Serial0/0 0 10.2.0.2/32 [110/129] via 10.103.23.3, 00:01:16, Serial0/0 0 0 10.3.0.2/32 [110/129] via 10.103.23.3, 00:01:16, Serial0/0 0 10.4.0.2/32 [110/129] via 10.103.23.3, 00:01:16, Serial0/0 0 10.103.12.0/24 [110/128] via 10.103.23.3, 00:01:26, Serial0/0 С 10.103.23.0/24 is directly connected, Serial0/0 172.5.0.0/16 [90/21152000] via 172.29.34.2, 00:01:34, Serial1/0 D D 172.6.0.0/16 [90/21152000] via 172.29.34.2, 00:01:34, Serial1/0 172.7.0.0/16 [90/21152000] via 172.29.34.2, 00:01:34, Serial1/0 D 172.8.0.0/16 [90/21152000] via 172.29.34.2, 00:01:34, Serial1/0 D 172.29.0.0/24 is subnetted, 2 subnets С 172.29.34.0 is directly connected, Serial1/0 D 172.29.45.0 [90/21024000] via 172.29.34.2, 00:01:34, Serial1/0 R3#

Imagen 10 Enrutamiento R3

En la Imagen 10 se observa la tabla de enrutamiento en el router 3 y se observa que está aprendiendo las nuevas interfaces de Loopback.

**PASO 7:** Configure R3 para redistribuir las rutas EIGRP en OSPF usando el costo de 50000 y luego redistribuya las rutas OSPF en EIGRP usando un ancho de banda T1 y 20,000 microsegundos de retardo.

Redistribución De Ruta EIGRP OSPF

Se realiza la redistribución de la ruta con los dos protocolos y los datos suministrados como se muestra a continuación en el router 3.

R3#conf ter Enter configuration commands, one per line. End with CNTL/Z. R3(config)#router eigrp 10 R3(config-router)#redistribute ospf 1 metric 500000 20 255 255 1500 R3(config-router)#exit R3(config)#router ospf 1 R3(config)#router ospf 1 R3(config-router)#redistribute eigrp 10 subnets R3(config-router)#end

```
CLI
Physical
         Config
                        Attributes
                           IOS Command Line Interface
  speed auto
  shutdown
 I
 interface FastEthernet8/0
  no ip address
  duplex auto
  speed auto
  shutdown
 T
 router eigrp 10
  redistribute ospf 1 metric 500000 20 255 255 1500
  network 172.29.34.0 0.0.0.255
  auto-summary
 I
 router ospf 1
  log-adjacency-changes
  redistribute eigrp 10 subnets
  network 10.103.23.0 0.0.0.255 area 0
 ļ
 ip classless
 I
 ip flow-export version 9
 l
 I
                                                       Copy
                                                                   Paste
```

Imagen 11 Verificación de la redistribución de ruta EIGRP OSPF R3

En la Imagen 11 se observa la Verificación de la redistribución de ruta EIGRP OSPF R3 con sus respectivas metricas.

**PASO 8:** Verifique en R1 y R5 que las rutas del sistema autónomo opuesto existen en su tabla de enrutamiento mediante el comando *show ip route*.

Physical Config CLI Attributes IOS Command Line Interface USPF NSSA external NI - OSPF NSSA external type 1, N2 - OSPF NSSA external type 2 E1 - OSPF external type 1, E2 - OSPF external type 2, E - EGP i - IS-IS, L1 - IS-IS level-1, L2 - IS-IS level-2, ia - IS-IS OSPF NSSA external inter area \* - candidate default, U - per-user static route, o - ODR P - periodic downloaded static route Gateway of last resort is not set 10.0.0.0/8 is variably subnetted, 6 subnets, 2 masks С 10.1.0.0/22 is directly connected, Loopback1 10.2.0.0/22 is directly connected, Loopback2 С С 10.3.0.0/22 is directly connected, Loopback3 С 10.4.0.0/22 is directly connected, Loopback4 10.103.12.0/24 is directly connected, Serial0/0 С 10.103.23.0/24 [110/128] via 10.103.12.3, 00:06:18, Serial0/0 0 O E2 172.5.0.0/16 [110/20] via 10.103.12.3, 00:03:07, Serial0/0 O E2 172.6.0.0/16 [110/20] via 10.103.12.3, 00:03:07, Serial0/0 O E2 172.7.0.0/16 [110/20] via 10.103.12.3, 00:03:07, Serial0/0 O E2 172.8.0.0/16 [110/20] via 10.103.12.3, 00:03:07, Serial0/0 172.29.0.0/24 is subnetted, 2 subnets O E2 172.29.34.0 [110/20] via 10.103.12.3, 00:03:07, Serial0/0 O E2 172.29.45.0 [110/20] via 10.103.12.3, 00:03:07, Serial0/0 R1#

Imagen 12 Verificación R1

Copy

Paste

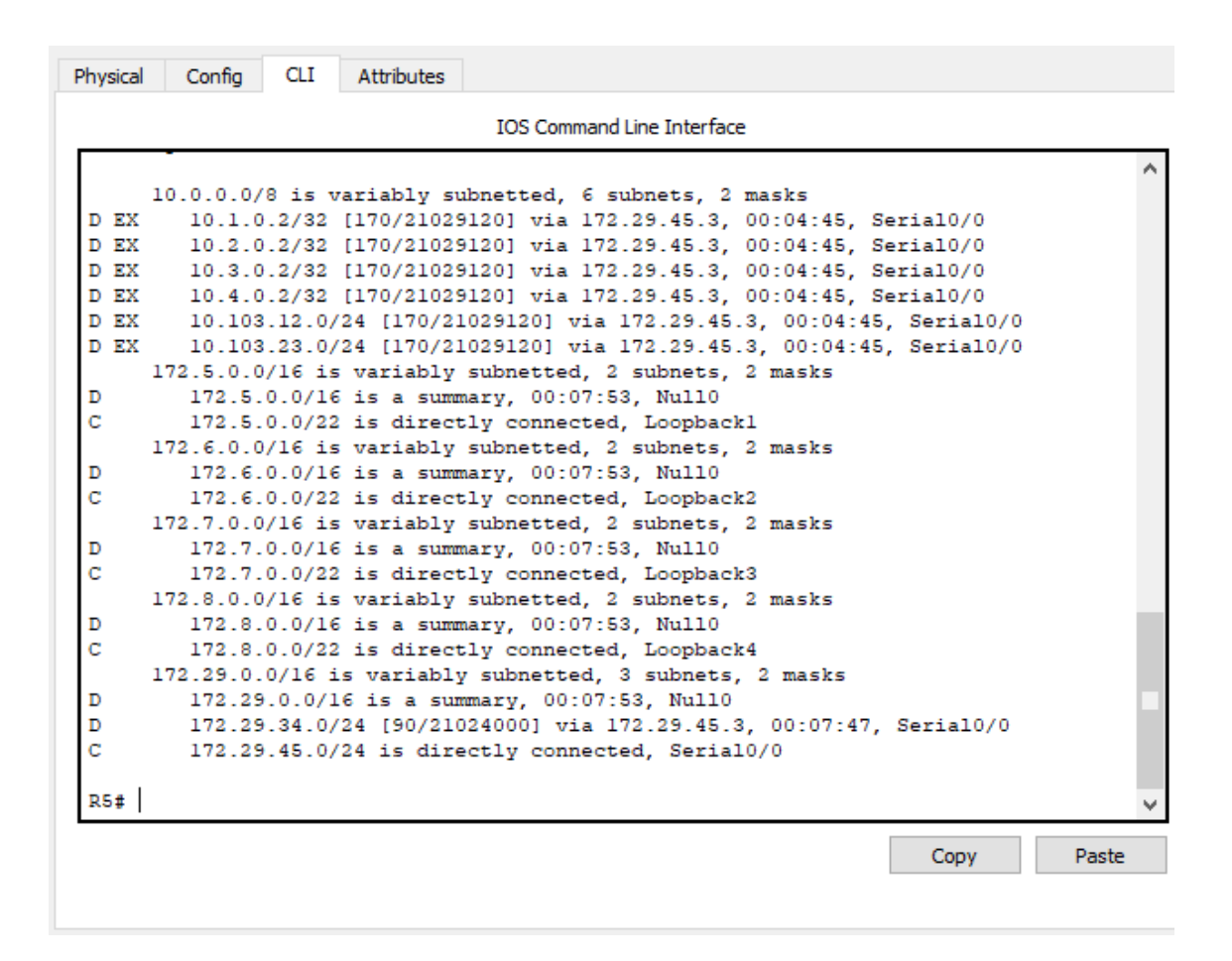

Imagen 13 Verificación R5

En las Imágenes 12 y 13 se observa la verificación rutas del sistema autónomo opuesto que existen en su tabla de enrutamiento.

#### Escenario 2

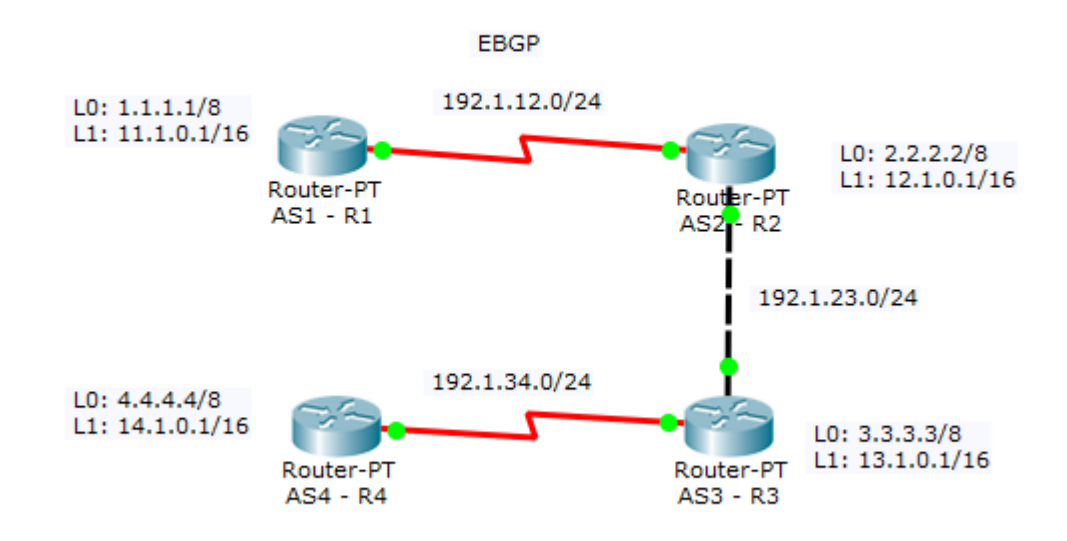

# Imagen 14 Topología de red a desarrollar escenario #2

Información para configuración de los Routers

| R1 | Interfaz   | Dirección IP | Máscara       |  |  |
|----|------------|--------------|---------------|--|--|
|    | Loopback 0 | 1.1.1.1      | 255.0.0.0     |  |  |
|    | Loopback 1 | 11.1.0.1     | 255.255.0.0   |  |  |
|    | S 0/0      | 192.1.12.1   | 255.255.255.0 |  |  |
|    |            |              |               |  |  |
| R2 | Interfaz   | Dirección IP | Máscara       |  |  |
|    | Loopback 0 | 2.2.2.2      | 255.0.0.0     |  |  |
|    | Loopback 1 | 12.1.0.1     | 255.255.0.0   |  |  |
|    | S 0/0      | 192.1.12.2   | 255.255.255.0 |  |  |
|    | E 0/0      | 192.1.23.2   | 255.255.255.0 |  |  |
| R3 | Interfaz   | Dirección IP | Máscara       |  |  |
|    | Loopback 0 | 3.3.3.3      | 255.0.0.0     |  |  |
|    | Loopback 1 | 13.1.0.1     | 255.255.0.0   |  |  |
|    | E 0/0      | 192.1.23.3   | 255.255.255.0 |  |  |
|    | S 0/0      | 192.1.34.3   | 255.255.255.0 |  |  |

**R4** 

| Interfaz   | Dirección IP | Máscara       |
|------------|--------------|---------------|
| Loopback 0 | 4.4.4.4      | 255.0.0.0     |
| Loopback 1 | 14.1.0.1     | 255.255.0.0   |
| S 0/0      | 192.1.34.4   | 255.255.255.0 |

Tabla 1 Información para configuración de los Routers

**Paso 1:** Se realiza la configuración de acuerdo a las tablas indicadas en cada uno de los router

Creación de las interfaces loopback en los router R1, R2, R3 Y R4 con los comandos a continuación:

AS1(config)#interface loopback 0 AS1(config-if)#ip address 1.1.1.1 255.0.0.0

| Physical       | Config            | CLI    | Attributes |                      |      |       |
|----------------|-------------------|--------|------------|----------------------|------|-------|
|                |                   |        | IOS Con    | mmand Line Interface |      |       |
| 1              |                   |        |            |                      |      | ^     |
| !              |                   |        |            |                      |      |       |
| 1              |                   |        |            |                      |      |       |
| 1              |                   |        |            |                      |      |       |
| 1              |                   |        |            |                      |      |       |
| interf         | face Loop         | back0  | 255 0 0 0  |                      |      |       |
| I I I          | aaress I.         | 1.1.1  | 255.0.0.0  |                      |      |       |
| interf         | face Loop         | backl  |            |                      |      |       |
| ip ac          | dress 11          | .1.0.1 | 255.255.0  | 0.0                  |      |       |
| interf         | face Seri         | a10/0  |            |                      |      |       |
| ip ad          | dress 19          | 2.1.12 | .1 255.25  | 5.255.0              |      |       |
| interf         | face Seri         | al1/0  |            |                      |      |       |
| no ip          | o address         |        |            |                      |      |       |
| !              | IOWII             |        |            |                      |      |       |
| interf         | face Seri         | al2/0  |            |                      |      |       |
| no ip<br>shuto | o address<br>down |        |            |                      |      |       |
| 1              |                   |        |            |                      |      |       |
| interf         | face Fast         | Ethern | et3/0      |                      |      | •     |
|                |                   |        |            |                      | Сору | Paste |

Imagen 15 Asigna miento de IP's interfaces Loopback

En la Imagen 15 se observa la creación de las dos interfaces Loopback proceso que se debe realizar en los R1, R2, R3 Y R4

**Paso 2:** Configure una relación de vecino BGP entre R1 y R2. R1 debe estar en **AS1** y R2 debe estar en **AS2**. Anuncie las direcciones de Loopback en BGP. Codifique los ID para los routers BGP como 11.11.11.11 para R1 y como 22.22.22.22 para R2. Presente el paso a con los comandos utilizados y la salida del comando *show ip route.* 

AS1(config)#router bgp 11

AS1(config-router)#network 1.0.0.0 mask 255.0.0.0

AS1(config-router)#network 11.1.0.0 mask 255.255.0.0

AS1(config-router)#network 192.1.12.0 mask 255.255.255.0

AS1(config-router)#exit

AS1(config)#router bgp 11

AS1(config-router)#neighbor 192.1.12.2 remote-as 22

CLI Attributes Physical Config IOS Command Line Interface ki - OSPF external type 1, k2 - OSPF external type 4, i - IS-IS, L1 - IS-IS level-1, L2 - IS-IS level-2, ia - IS-IS inter area \* - candidate default, U - per-user static route, o - ODR P - periodic downloaded static route Gateway of last resort is not set C 1.0.0.0/8 is directly connected, Loopback0 2.0.0.0/8 [20/0] via 192.1.12.2, 00:04:20 в в 3.0.0.0/8 [20/0] via 192.1.12.2, 00:04:20 в 4.0.0.0/8 [20/0] via 192.1.12.2, 00:04:20 11.0.0.0/16 is subnetted, 1 subnets 11.1.0.0 is directly connected, Loopback1 С 12.0.0.0/16 is subnetted, 1 subnets в 12.1.0.0 [20/0] via 192.1.12.2, 00:04:20 13.0.0.0/16 is subnetted, 1 subnets 13.1.0.0 [20/0] via 192.1.12.2, 00:04:20 в 14.0.0.0/16 is subnetted, 1 subnets в 14.1.0.0 [20/0] via 192.1.12.2, 00:04:20 С 192.1.12.0/24 is directly connected, Serial0/0 в 192.1.23.0/24 [20/0] via 192.1.12.2, 00:04:20 в 192.1.34.0/24 [20/0] via 192.1.12.2, 00:04:20 AS1# Paste Copy

Imagen 16 Verificación de relación de vecino BGP R1

AS2(config)#router bgp 22 AS2(config-router)#network 2.0.0.0 mask 255.0.0.0 AS2(config-router)#network 12.1.0.0 mask 255.255.0.0 AS2(config-router)#network 192.1.12.0 mask 255.255.255.0 AS2(config-router)#network 192.1.23.0 mask 255.255.255.0 AS2(config-router)#exit AS2(config)#router bgp 22 AS2(config-router)#neighbor 192.1.12.1 remote-as 11 AS2(config-router)#neighbor 192.1.23.2 remote-as 33

> Physical Config CLI Attributes IOS Command Line Interface EGP i - IS-IS, L1 - IS-IS level-1, L2 - IS-IS level-2, ia -IS-IS inter area \* - candidate default, U - per-user static route, o - ODR P - periodic downloaded static route Gateway of last resort is not set в 1.0.0.0/8 [20/0] via 192.1.12.1, 00:04:57 С 2.0.0.0/8 is directly connected, Loopback0 3.0.0.0/8 [20/0] via 192.1.23.2, 00:04:57 B 4.0.0.0/8 [20/0] via 192.1.23.2, 00:04:57 в 11.0.0.0/16 is subnetted, 1 subnets в 11.1.0.0 [20/0] via 192.1.12.1, 00:04:57 12.0.0.0/16 is subnetted, 1 subnets С 12.1.0.0 is directly connected, Loopback1 13.0.0.0/16 is subnetted, 1 subnets в 13.1.0.0 [20/0] via 192.1.23.2, 00:04:57 14.0.0.0/16 is subnetted, 1 subnets в 14.1.0.0 [20/0] via 192.1.23.2, 00:04:57 192.1.12.0/24 is directly connected, Serial0/0 С С 192.1.23.0/24 is directly connected, Ethernet3/0 R 192.1.34.0/24 [20/0] via 192.1.23.2, 00:04:57 AS2# Copy Paste

Imagen 17 Verificación de relación de vecino BGP R2

**Paso 3:** Configure una relación de vecino BGP entre R2 y R3. R2 ya debería estar configurado en **AS2** y R3 debería estar en **AS3**. Anuncie las direcciones de Loopback de R3 en BGP. Codifique el ID del router R3 como 33.33.33.33. Presente el paso a con los comandos utilizados y la salida del comando *show ip route.* 

```
AS3(config)#router bgp 33
AS3(config-router)#network 3.0.0.0 mask 255.0.0.0
AS3(config-router)#network 13.1.0.0 mask 255.255.0.0
AS3(config-router)#network 192.1.34.0 mask 255.255.255.0
AS3(config-router)#network 192.1.23.0 mask 255.255.255.0
AS3(config-router)#exit
AS3(config)#router bgp 33
AS3(config-router)#neighbor 192.1.34.2 remote-as 44
AS3(config-router)#neighbor 192.1.23.1 remote-as 22
AS3(config-router)#end
```

```
🧶 AS3 - R3
```

 $\square \times$ 

| Physical | Config CLI Attributes                                     |   |
|----------|-----------------------------------------------------------|---|
|          | IOS Command Line Interface                                |   |
| EGP      |                                                           | ~ |
|          | i - IS-IS, Ll - IS-IS level-1, L2 - IS-IS level-2, ia -   |   |
| IS-IS    | 5 inter area                                              |   |
|          | * - candidate default, U - per-user static route, o - ODR |   |
|          | P - periodic downloaded static route                      |   |
| Gate     | way of last resort is not set                             |   |
| в        | 1.0.0.0/8 [20/0] via 192.1.23.1. 00:05:22                 |   |
| в        | 2.0.0.0/8 [20/0] via 192.1.23.1, 00:05:22                 |   |
| С        | 3.0.0.0/8 is directly connected, Loopback0                |   |
| в        | 4.0.0.0/8 [20/0] via 192.1.34.2, 00:05:22                 |   |
|          | 11.0.0.0/16 is subnetted, 1 subnets                       |   |
| в        | 11.1.0.0 [20/0] via 192.1.23.1, 00:05:22                  |   |
| _        | 12.0.0.0/16 is subnetted, 1 subnets                       |   |
| в        | 12.1.0.0 [20/0] Via 192.1.23.1, 00:05:22                  |   |
| C        | 13.1.0.0 is directly connected Loophack1                  |   |
| Ŭ        | 14.0.0.0/16 is subnetted. 1 subnets                       |   |
| в        | 14.1.0.0 [20/0] via 192.1.34.2, 00:05:22                  |   |
| в        | 192.1.12.0/24 [20/0] via 192.1.23.1, 00:05:22             |   |
| С        | 192.1.23.0/24 is directly connected, Ethernet3/0          |   |
| С        | 192.1.34.0/24 is directly connected, Serial0/0            |   |
| a coal   |                                                           |   |
| AS3#     |                                                           | v |
|          | Copy Paste                                                |   |
|          |                                                           |   |

Imagen 18 Verificación de relación de vecino BGP R3

**Paso 4:** Configure una relación de vecino BGP entre R3 y R4. R3 ya debería estar configurado en **AS3** y R4 debería estar en **AS4**. Anuncie las direcciones de Loopback de R4 en BGP. Codifique el ID del router R4 como 44.44.44.44. Establezca las relaciones de vecino con base en las direcciones de Loopback 0. Cree rutas estáticas para alcanzar la Loopback 0 del otro router. No anuncie la Loopback 0 en BGP. Anuncie la red Loopback de R4 en BGP. Presente el paso a con los comandos utilizados y la salida del comando **show ip route**.

```
AS4(config)#router bgp 44
AS4(config-router)#network 4.0.0.0 mask 255.0.0.0
AS4(config-router)#network 14.1.0.0 mask 255.255.0.0
AS4(config-router)#network 192.1.34.0 mask 255.255.255.0
AS4(config-router)#exit
AS4(config)#router bgp 44
AS4(config-router)#neighbor 192.1.34.1 remote-as 33
AS4(config-router)#
```

Physical Config CLI

Attributes

IOS Command Line Interface

```
EGP
       i - IS-IS, L1 - IS-IS level-1, L2 - IS-IS level-2, ia -
IS-IS inter area
       * - candidate default, U - per-user static route, o - ODR
       P - periodic downloaded static route
Gateway of last resort is not set
     1.0.0.0/8 [20/0] via 192.1.34.1, 00:05:52
в
     2.0.0.0/8 [20/0] via 192.1.34.1, 00:05:52
R
    3.0.0.0/8 [20/0] via 192.1.34.1, 00:05:52
в
С
    4.0.0.0/8 is directly connected, Loopback0
    11.0.0.0/16 is subnetted, 1 subnets
в
        11.1.0.0 [20/0] via 192.1.34.1, 00:05:52
     12.0.0.0/16 is subnetted, 1 subnets
в
        12.1.0.0 [20/0] via 192.1.34.1, 00:05:52
     13.0.0.0/16 is subnetted, 1 subnets
       13.1.0.0 [20/0] via 192.1.34.1, 00:05:52
в
     14.0.0.0/16 is subnetted, 1 subnets
С
       14.1.0.0 is directly connected, Loopbackl
в
     192.1.12.0/24 [20/0] via 192.1.34.1, 00:05:52
     192.1.23.0/24 [20/0] via 192.1.34.1, 00:05:52
R
С
     192.1.34.0/24 is directly connected, Serial0/0
AS4#
                                                  Copy
                                                              Paste
```

Imagen 19 Verificación de relación relación de vecino BGP R4

#### Escenario 3

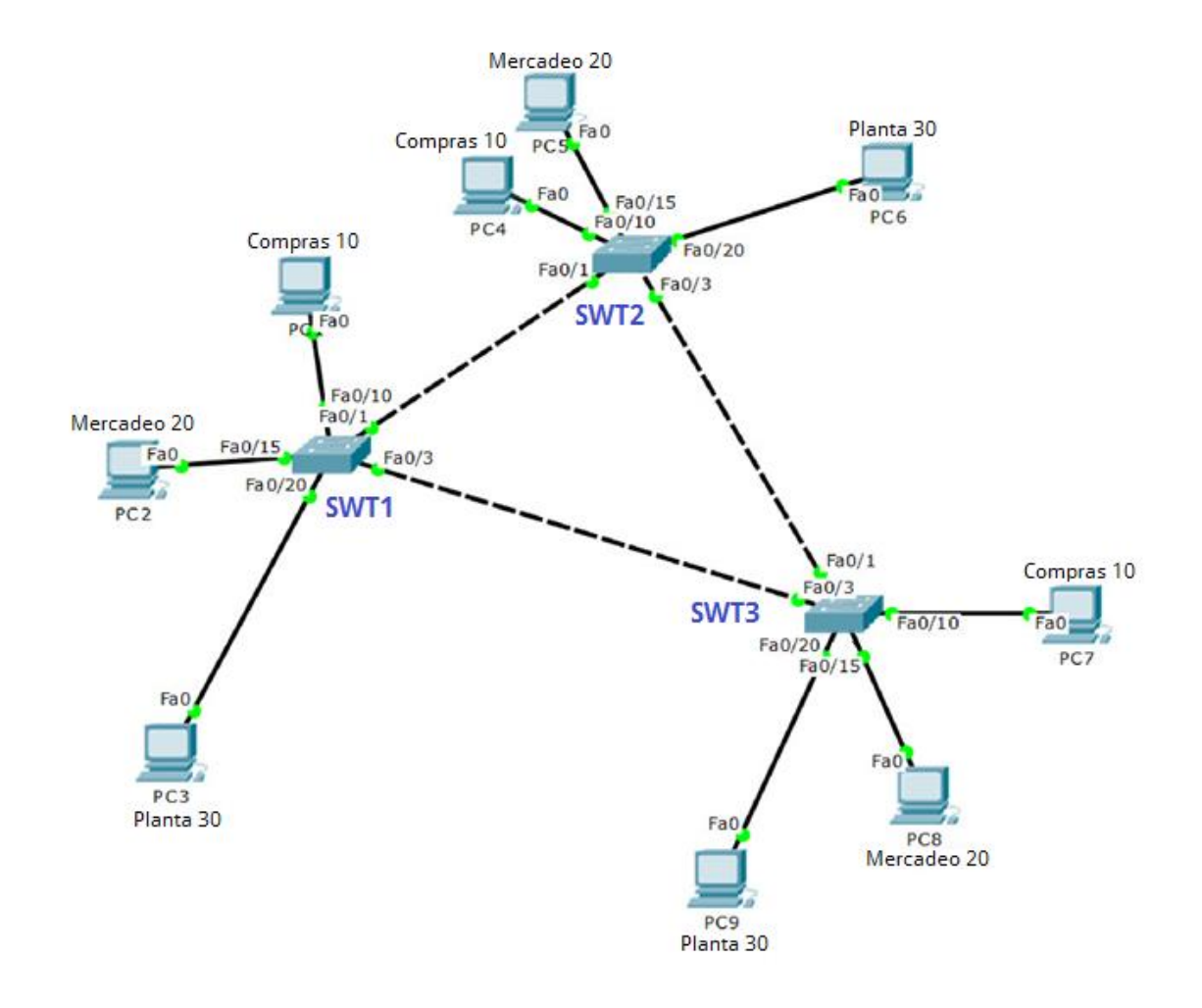

#### Paso 1: Configurar VTP

Todos los switches se configurarán para usar VTP para las actualizaciones de VLAN. El switch SWT2 se configurará como el servidor. Los switches SWT1 y SWT3 se configurarán como clientes. Los switches estarán en el dominio VPT llamado CCNP y usando la contraseña cisco.

Switch(config)#vtp mode [MODO] Switch(config)#vtp domain [DOMINIO] Switch(config)#vtp password [CONTRASEÑA]

Paso 2: Verifique las configuraciones mediante el comando show vtp status.

| swt1 – 🗆 X                                                                                                    |                                                                                                    |
|----------------------------------------------------------------------------------------------------|----------------------------------------------------------------------------------------------------|
| Physical Config CLI Attributes                                                                                                    | Physical Config CLI Attributes                                                                                                    |
| IOS Command Line Interface                                                                                                    | IOS Command Line Interface                                                                                                    |
| SWT1# show vtp status<br>VTP Version : 2<br>Configuration Revision : 2<br>Number of existing VLANs : 2<br>VTP Operating Mode : Client<br>VTP Demain Name : CCNP<br>VTP Pruning Mode : Disabled<br>VTP VTP Mode : Disabled<br>VTP VTAGe : Disabled<br>VTP VTaps Generation : Disabled<br>VTP VTAGe : 0x44 0xF4 0xFA 0xEF 0xD9 0x6B<br>0x4C 0xEE<br>Configuration last modified by 0.0.0.0 at 3-1-93 00:28:18<br>SWT1#<br>SWT1#<br>SWT1# | SWIZISHOW VUP STATUS<br>VTP Version : 2<br>Configuration Revision : 2<br>Maximum VLAMs supported locally : 255<br>Number of existing VLAMs : 9<br>VTP Operating Mode : Server<br>VTP Domain Name : CCNP<br>VTP Pruning Mode : Disabled<br>VTP V2 Mode : Disabled<br>VTP V2 Mode : Disabled<br>VTP Traps Generation : Disabled<br>VTP Traps Generation : Disabled<br>VTP Traps Generation : Disabled<br>VTP Traps Generation : Disabled<br>UTP V2 Mode 0x2E<br>Configuration last modified by 0.0.0.0 at 3-1-53 00:28:18<br>Local updater ID is 190.108.95.2 on interface V159 (lowest<br>numbered VLAM interface found)<br>curvet |
| Physical Config CLI Attributes                                                                                                    | – 🗆 X                                                                                                    |
| IOS Command                                                                                                    | Line Interface                                                                                                    |
| SWT3fshow vtp status<br>VTP Version :<br>Configuration Revision :<br>Maximum VLANs supported locally :<br>Number of existing VLANs :<br>VTP Operating Mode :<br>VTP Domain Name :<br>VTP Pruning Mode :<br>VTP V2 Mode :<br>VTP V2 Mode :<br>VTP Traps Generation :<br>MDS digest :<br>0x4C 0xEE<br>Configuration last modified by 0.0                                                                                                 | A<br>2<br>2<br>255<br>9<br>Client<br>CCNP<br>Disabled<br>Disabled<br>Disabled<br>0x44 0xF4 0xFA 0xEF 0xD9 0x6B<br>.0.0 at 3-1-93 00:28:18                                                                                                    |

Imagen 21 Verificación vtp status SWT1, SWT2 Y SWT3

## Paso 3: Configurar DTP (Dynamic Trunking Protocol)

Configure un enlace troncal ("trunk") dinámico entre SWT1 y SWT2. Debido a que el modo por defecto es dynamic auto, solo un lado del enlace debe configurarse como dynamic desirable.

switchport mode dynamic desirable switchport trunk encapsulation negotiate

**Paso 4:** Verifique el enlace "trunk" entre SWT1 y SWT2 usando el comando show interfaces trunk.

| ę | SWT1                       |                          |                                                 |            | _      |      | $\times$ |                            | R SWT2   |                        |         |            |           |               | -       |      | × |
|---|----------------------------|--------------------------|-------------------------------------------------|------------|--------|------|----------|----------------------------|----------|------------------------|---------|------------|-----------|---------------|---------|------|---|
|   | Physical                   | Config CLI               | Attributes                                      |            |        |      |          |                            | Physical | Config                 | CLI     | Attributes |           |               |         |      |   |
|   | IOS Command Line Interface |                          |                                                 |            |        |      |          | IOS Command Line Interface |          |                        |         |            |           |               |         |      |   |
|   | SWT1#sh                    | ow interfaces            | trunk                                           |            |        |      | ~        | . 1                        | SWT2#sh  | ow inte                | erfaces | trunk      |           |               |         |      |   |
|   | Port                       | Mode                     | Encapsulation                                   | Status     | Native | vlan |          |                            | Port     | Mo                     | ode     | Encap      | sulation  | Status        | Native  | vlan |   |
|   | Fa0/1                      | auto                     | n-802.1g                                        | trunking   | 1      |      |          |                            | Fa0/1    | de                     | esirabl | e n-802    | .lq       | trunking      | 1       |      |   |
|   | Fa0/3                      | on                       | 802.lq                                          | trunking   | 1      |      |          |                            | Fa0/3    | or                     | n       | 802.1      | q         | trunking      | 1       |      |   |
|   | Port                       | t Vlans allowed on trunk |                                                 |            |        |      |          |                            | Port     | Vlans allowed on trunk |         |            |           |               |         |      |   |
|   | Fa0/1                      | 1-1005                   |                                                 |            |        |      |          |                            | Fa0/1    | 1-                     | -1005   |            |           |               |         |      |   |
|   | Fa0/3                      | 1-1005                   |                                                 |            |        |      |          |                            | Fa0/3    | 1-                     | -1005   |            |           |               |         |      |   |
|   | Port                       | Vlans al                 | lowed and active in                             | management | domain |      |          |                            | Port     | VI                     | lans al | lowed and  | active in | n management  | domain  |      |   |
|   | Fa0/1                      | 1,10,20,                 | 30,99                                           |            |        |      |          |                            | Fa0/1    | 1,                     | ,10,20, | 30,99      |           |               |         |      |   |
|   | Fa0/3                      | 1,10,20,                 | 30,99                                           |            |        |      |          |                            | Fa0/3    | 1,                     | ,10,20, | 30,99      |           |               |         |      |   |
|   | Port                       | Vlans in                 | Vlans in spanning tree forwarding state and not |            |        |      |          |                            | Port     | v                      | lans in | spanning   | tree forw | varding state | and not |      |   |
|   | Fa0/1                      | 1 10 20                  | 20 99                                           |            |        |      |          |                            | Fa0/1    | 1                      | 10.20   | 20.00      |           |               |         |      |   |
|   | Fa0/3                      | 1 10 20                  | 30,99                                           |            |        |      |          | 1                          | Fa0/1    |                        | ,10,20, | 30,55      |           |               |         |      |   |
|   | 140/5                      | 1,10,20,                 | ,                                               |            |        |      |          |                            | 240/3    | n                      | one     |            |           |               |         |      |   |

Imagen 22 Verificación del enlace "trunk" entre SWT1 y SWT2

**Paso 5:** Entre SWT1 y SWT3 configure un enlace "trunk" estático utilizando el comando switchport mode trunk en la interfaz F0/3 de SWT1

CLI Physical Config Attributes IOS Command Line Interface SWT1#show interfaces trunk Encapsulation Status n-802.1q trunking 802.1q trunking Mode Port Native vlan Fa0/1 auto 1 Fa0/3 802.lq on 1 Port Vlans allowed on trunk Fa0/1 1-1005 Fa0/3 1 - 1005Port Vlans allowed and active in management domain 1,10,20,30,99 Fa0/1 Fa0/3 1,10,20,30,99 Vlans in spanning tree forwarding state and not Port pruned 1,10,20,30,99 Fa0/1 Fa0/3 1,10,20,30,99

Paso 6: Verifique el enlace "trunk" el comando show interfaces trunk en SWT1.

Imagen 23 Verificación del enlace "trunk" SWT1

Paso 7: Configure un enlace "trunk" permanente entre SWT2 y SWT3.

| R SWT2   |                  |                        |              | -       |      | × | R SWT3   |                                                    |                        |                   |                | _         |      | $\times$ |
|----------|------------------|------------------------|--------------|---------|------|---|----------|----------------------------------------------------|------------------------|-------------------|----------------|-----------|------|----------|
| Physical | Config CLI       | Attributes             |              |         |      |   | Physical | Config                                             | CLI                    | Attributes        |                |           |      |          |
|          |                  | IOS Command Line Int   | erface       |         |      |   |          |                                                    |                        | IOS Command Lir   | e Interface    |           |      |          |
| SWT2     | show interface t | runk                   |              |         |      | ~ | SWT3#    | show inte                                          | rface                  | trunk             |                |           |      | ~        |
| Port     | Mode             | Encapsulation          | Status       | Native  | vlan |   | Port     | Mo                                                 | de                     | Encapsulati       | on Status      | Native    | vlan |          |
| Fa0/1    | . desirable      | n-802.1q               | trunking     | 1       |      |   | Fa0/1    | on                                                 | 1                      | 802.lq            | trunking       | 1         |      |          |
| Fa0/3    | on               | 802.lq                 | trunking     | 1       |      |   | Fa0/3    | on                                                 | 1                      | 802.lq            | trunking       | 1         |      |          |
| Port     | Vlans all        | Vlans allowed on trunk |              |         |      |   |          |                                                    | Vlans allowed on trunk |                   |                |           |      |          |
| Fa0/1    | 1-1005           |                        |              |         |      |   | Fa0/1    | 1-                                                 | 1-1005                 |                   |                |           |      |          |
| Fa0/3    | 1-1005           |                        |              |         |      |   | Fa0/3    | 1-                                                 | 1005                   |                   |                |           |      |          |
| Port     | Vlans all        | owed and active in     | management d | omain   |      |   | Port     | Port Vlans allowed and active in management domain |                        |                   |                |           |      |          |
| Fa0/1    | 1,10,20,3        | 0,99                   |              |         |      |   | Fa0/1    | 1,                                                 | 10,20,                 | 30,99             |                |           |      |          |
| Fa0/3    | 1,10,20,3        | 0,99                   |              |         |      |   | Fa0/3    | 1,                                                 | 10,20,                 | 30,99             |                |           |      |          |
| Port     | Vlans in         | spanning tree forw     | arding state | and not |      |   | Port     | VI                                                 | ans in                 | n spanning tree f | orwarding stat | e and not |      |          |
| prune    | d                |                        |              |         |      |   | prune    | d                                                  |                        |                   |                |           |      |          |
| Fa0/1    | 1,10,20,3        | 0,99                   |              |         |      |   | Fa0/1    | 1,                                                 | 10,20,                 | 30,99             |                |           |      |          |
| Fa0/3    | none             |                        |              |         |      |   | Fa0/3    | 1,                                                 | 10,20,                 | 30,99             |                |           |      |          |
|          |                  |                        |              |         |      |   |          |                                                    |                        |                   |                |           |      |          |

Imagen 24 Configuracion del enlace "trunk" permanente entre SWT2 y SWT3

#### Paso 8: Agregar VLANs y asignar puertos.

En STW1 agregue la VLAN 10. En STW2 agregue las VLANS Compras (10), Mercadeo (20), Planta (30) y Admon (99)

Switch(config)#vlan 10 Switch(config-vlan)#name Compras Paso 9: Verifique que las VLANs han sido agregadas correctamente.

| Physical                  | Config                 | CLI    | Attributes |            |                  |                            |                   |   |
|---------------------------|------------------------|--------|------------|------------|------------------|----------------------------|-------------------|---|
|                           |                        |        | IOS Com    | nmand Line | Interface        |                            |                   |   |
| SWT1#s<br>SWT1#s          | show vlan<br>show vlan |        |            |            |                  |                            |                   | ^ |
| VLAN N                    | Jame                   |        |            |            | Status           | Ports                      |                   |   |
| <br>1 d<br>Fa0/5          | lefault<br>Fa0/6       |        |            |            | active           | Fa0/2, Fa                  | 10/4,             |   |
| Fa0/9,                    | Fa0/11                 |        |            |            |                  | Fa0/7, Fa                  | 10/8,             |   |
| Fa0/14                    | , Fa0/16               |        |            |            |                  | Fa0/12, F                  | a0/13,<br>`a0/18, |   |
| Fa0/19                    | , Fa0/21<br>4, Gig0/1  |        |            |            |                  | Fa0/22, F                  | a0/23,            |   |
| 10 0<br>20 M              | Compras<br>Mercadeo    |        |            |            | active<br>active | Gig0/2<br>Fa0/10<br>Fa0/15 |                   |   |
| 30 E<br>99 A<br>1002 f    | lanta<br>Admon         | 11+    |            |            | active<br>active | Fa0/20                     |                   |   |
| 1002 t                    | oken-ring              | g-defa | ult        |            | active           |                            |                   | ~ |
| Ctrl+F6 to exit CLI focus |                        |        |            |            | Сору             | Paste                      |                   |   |

Imagen 25 Verificación VLAN

**Paso 10:** Asocie los puertos a las VLAN y configure las direcciones IP de acuerdo con la siguiente tabla.

| Interfaz | VLAN    | Direcciones IP de los PCs |
|----------|---------|---------------------------|
| F0/10    | VLAN 10 | 190.108.10.X / 24         |
| F0/15    | VLAN 20 | 190.108.20.X /24          |
| F0/20    | VLAN 30 | 190.108.30.X /24          |

X = número de cada PC particular *Tabla 2 Datos Interfaces* 

Switch(config)#interface range f0/15 Switch(config-if-range)#switchport mode access Switch(config-if-range)#switchport access vlan 20

**Paso 11:** Configure el puerto F0/10 en modo de acceso para SWT1, SWT2 y SWT3 y asígnelo a la VLAN 10.

| Physical                                                                    | Config                                                               | CLI                                                      | Attributes                                             |                      |      |       |
|-----------------------------------------------------------------------------|----------------------------------------------------------------------|----------------------------------------------------------|--------------------------------------------------------|----------------------|------|-------|
|                                                                             |                                                                      |                                                          | IOS Con                                                | nmand Line Interface |      |       |
| interf<br>!<br>interf<br>!<br>interf<br>switc<br>!<br>interf<br>!<br>interf | ace Fast<br>ace Fast<br>ace Fast<br>hport ac<br>ace Fast<br>ace Fast | Ethern<br>Ethern<br>Ethern<br>cess v<br>Ethern<br>Ethern | et0/8<br>et0/9<br>et0/10<br>lan 10<br>et0/11<br>et0/12 |                      |      | ^     |
| interf<br>!<br>interf                                                       | ace Fast<br>ace Fast<br>ace Fast                                     | Ethern<br>Ethern                                         | et0/13<br>et0/14                                       |                      |      |       |
| !<br>interf<br>switc<br>!<br>interf                                         | ace Fast<br>hport ac<br>ace Fast                                     | Ethern<br>cess v<br>Ethern                               | et0/15<br>lan 20<br>et0/16                             |                      |      |       |
| !<br>interf<br>!<br>interf<br>!                                             | ace Fast<br>ace Fast                                                 | Ethern<br>Ethern                                         | et0/17<br>et0/18                                       |                      |      | ~     |
| Ctrl+F6 to                                                                  | exit CLI fo                                                          | CUS                                                      | OTU (19                                                |                      | Сору | Paste |

Imagen 26 Configuración de los puertos F0/10 en modo de acceso

**Paso 11:** Repita el procedimiento para los puertos F0/15 y F0/20 en SWT1, SWT2 y SWT3. Asigne las VLANs y las direcciones IP de los PCs de acuerdo con la tabla de arriba.

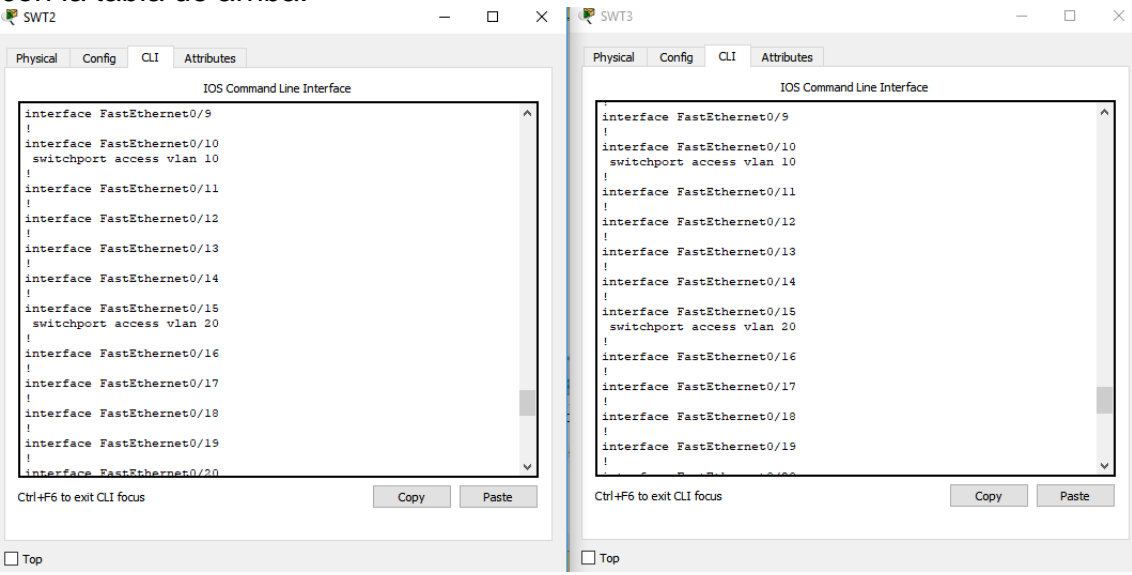

Imagen 27 Configuración de los puertos F0/15 y F0/20 en SWT1, SWT2 y SWT3

#### Paso 12: Configurar las direcciones IP en los Switches.

En cada uno de los Switches asigne una dirección IP al SVI (Switch Virtual Interface) para VLAN 99 de acuerdo con la siguiente tabla de direccionamiento y active la interfaz.

| Interfaz | Dirección IP                              | Máscara                                                                                                    |
|----------|-------------------------------------------|----------------------------------------------------------------------------------------------------|
| VLAN 99  | 190.108.99.1                              | 255.255.255.0                                                                                                    |
| VLAN 99  | 190.108.99.2                              | 255.255.255.0                                                                                                    |
| VLAN 99  | 190.108.99.3                              | 255.255.255.0                                                                                                    |
|          | Interfaz<br>VLAN 99<br>VLAN 99<br>VLAN 99 | Interfaz         Dirección IP           VLAN 99         190.108.99.1           VLAN 99         190.108.99.2           VLAN 99         190.108.99.3 |

Tabla 3 direccionamiento y active la interfaz

Switch (config)# interface vlan 99 Switch (config-if)# ip address 190.108.99.1 255.255.255.0 Switch (config-if)# no shutdown

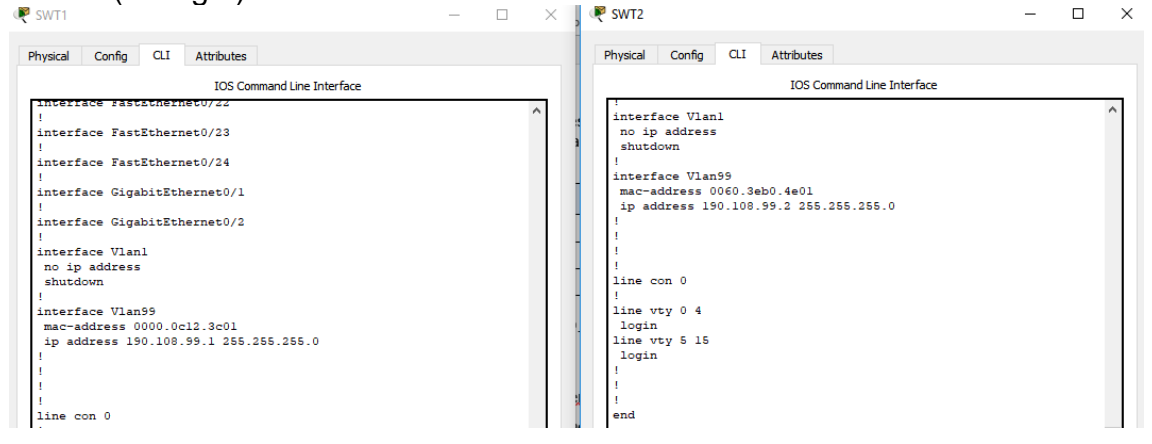

| SWT3                                                                                                    | _ |  | × |  |  |  |  |  |
|----------------------------------------------------------------------------------------------------|---|--|---|--|--|--|--|--|
| Physical Config CLI Attributes                                                                                                    |   |  |   |  |  |  |  |  |
| IOS Command Line Interface                                                                                                    |   |  |   |  |  |  |  |  |
| <pre>interface Vlan1 no ip address shutdown i interface Vlan99 mac-address 000d.bd06.4a01 ip address 190.108.99.3 255.255.255.0 i i i i i i i i i i i i i i i i i i i</pre> |   |  | ~ |  |  |  |  |  |

Imagen 28 Verificación de las VLAN en SWT1, SWT2 y SWT3

#### Paso 13: Verificar la conectividad Extremo a Extremo

Ejecute un Ping desde cada PC a los demás. Explique por qué el ping tuvo o no tuvo éxito.

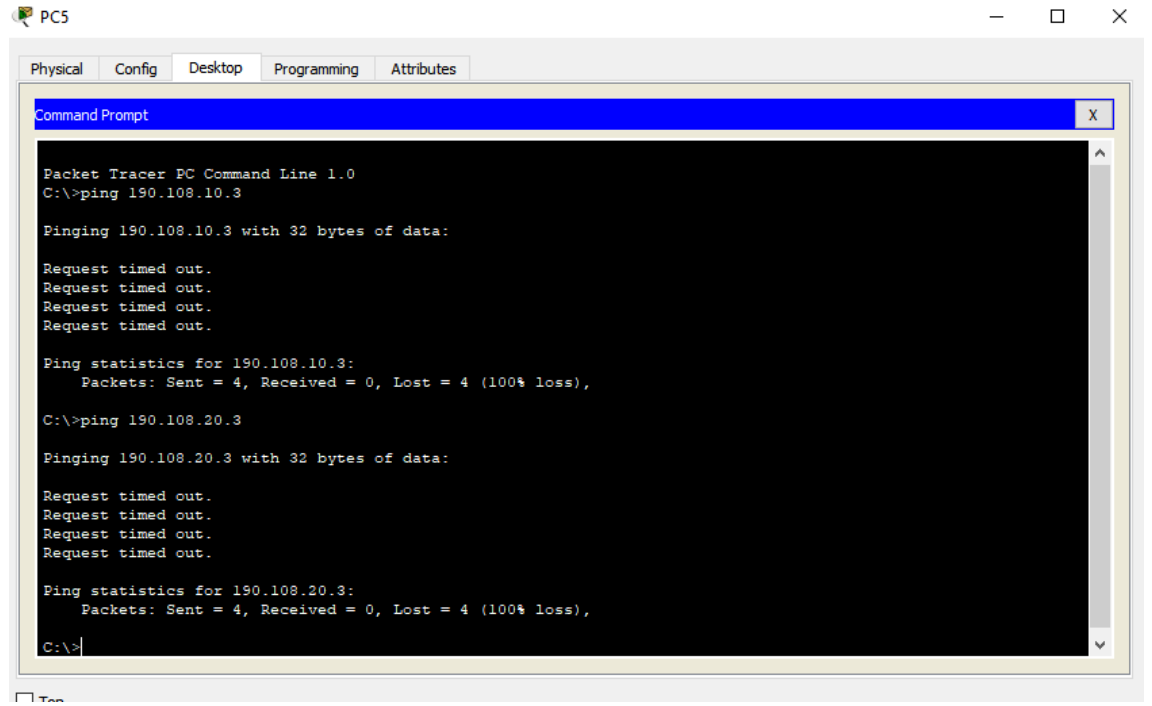

Imagen 29 Verificación de la conectividad Extremo a Extremo

**Paso 14:** Ejecute un Ping desde cada Switch a los demás. Explique por qué el ping tuvo o no tuvo éxito.

Reference 🖉

```
Config CLI
                       Attributes
Physical
                         IOS Command Line Interface
SWT1#ping 190.108.99.2
                                                                      ~
 Type escape sequence to abort.
 Sending 5, 100-byte ICMP Echos to 190.108.99.2, timeout is 2
 seconds:
 !!!!!
 Success rate is 100 percent (5/5), round-trip min/avg/max = 0/0/1
 ms
 SWT1#ping 190.108.99.3
 Type escape sequence to abort.
 Sending 5, 100-byte ICMP Echos to 190.108.99.3, timeout is 2
 seconds:
 11111
 Success rate is 100 percent (5/5), round-trip min/avg/max = 0/0/0
 ms
SWT1#
```

#### Imagen 30 Ping desde cada Switch a los demás

Porque se encuentran en el mismo segmento

```
Physical Config CLI
                      Attributes
                          IOS Command Line Interface
  111
                                                                        ~
 SWT1#ping 190.108.10.3
 Type escape sequence to abort.
 Sending 5, 100-byte ICMP Echos to 190.108.10.3, timeout is 2
 seconds:
 . . . . .
 Success rate is 0 percent (0/5)
 SWT1#ping 190.108.20.3
 Type escape sequence to abort.
 Sending 5, 100-byte ICMP Echos to 190.108.20.3, timeout is 2
 seconds:
 . . . . .
 Success rate is 0 percent (0/5)
 SWT1#ping 190.108.30.3
 Type escape sequence to abort.
 Sending 5, 100-byte ICMP Echos to 190.108.30.3, timeout is 2
 seconds:
 . . . . .
 Success rate is 0 percent (0/5)
```

Imagen 31 Ping desde cada Switch a cada PC

# CONCLUSIÓN

- Las actividades practica que hemos ejecutado en esta fase del curso nos permitió fortalecer y complementar las habilidades en las configuraciones a nivel de Switches y Router.
- Los laboratorios prácticos me han permitido afianzar los procedimientos necesarios para las configuraciones de las Loopback, VTP, DTP, VLANs entre otros.
- Se aplicaron los conocimientos para realizar el enrutamiento EBGP el cual es uno de protocolo mediante el cual se intercambia información de encaminamiento o ruteo entre sistemas autónomos

# BIBLIOGRAFIA

Cisco Networking Academy. Contenido en linea:

http://www.netacad.comAmIJYeiNT1IhgL9QChD1m9EuGqC

Apreza Méndez, H., Bernal Hidalgo, J. A., & Rodríguez Bravo, A. Segmentación deuna red inalámbrica mediante VLAN´s (Doctoral dissertation).

Lucas, M. (2009). Cisco Routers for the Desperate: Router and Switch Management, the Easy Way. San Francisco: No Starch Press. Recuperado de http://bibliotecavirtual.unad.edu.co:2051/login.aspx?direct=true&db=e000xww& AN=440032&lang=es&site=ehost-live

Froom, R., Frahim, E. (2015). CISCO Press (Ed). InterVLAN Routing. Implementing Cisco IP Switched Networks (SWITCH) Foundation Learning Guide CCNP SWITCH 300-115. Recuperado de <u>https://1drv.ms/b/s!AmIJYei-NT1IInWR0hoMxgBNv1CJ</u>